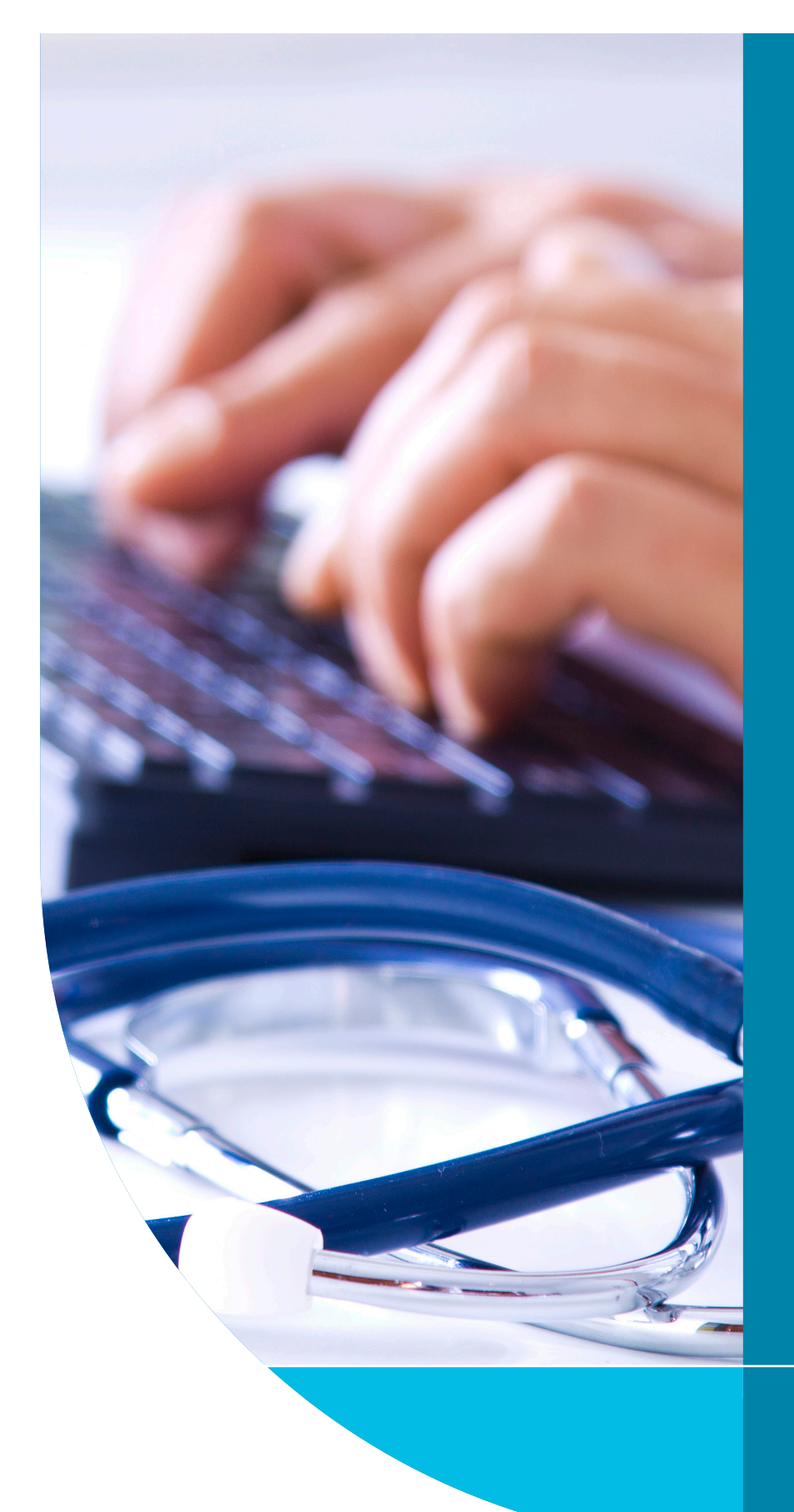

# QUICK START GUIDE

### MyHealthLink Portal

MyHealthLink portal is a stand-alone, web based system designed to enable medical practices and individual healthcare providers to receive information from other healthcare providers and practices. This guide has been designed to help you through the key steps involved in receiving electronic messages within the MyHealthLink potal.

HealthLink Technical Support helpdesk@healthlink.net 1800 125 036

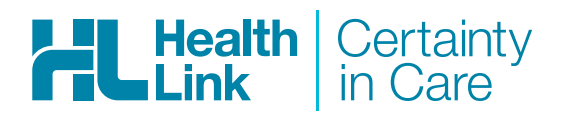

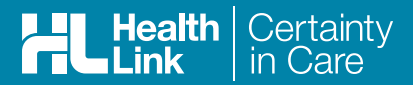

#### Login to MyHealthLink Portal

In your preferred Web Browser go to https://auportal.healthlink.net/hlkportal/login and log in using your account username and password.

| User name |  |
|-----------|--|
|           |  |
| Password  |  |
|           |  |
|           |  |

#### The My HealthLink Portal Inbox

On log in, you will be presented with the Inbox that will show all messages you have received into your MyHealthLink portal account.

| HL | HealthLink               | I Theme 👻 Help 👻            |                |                |         |                 |               |              |            |                 |   |                              | hlk    | tsvpt.lpo  | eterson 👻      |
|----|--------------------------|-----------------------------|----------------|----------------|---------|-----------------|---------------|--------------|------------|-----------------|---|------------------------------|--------|------------|----------------|
|    | Inbox Filter             |                             |                |                |         |                 |               |              |            |                 |   |                              |        |            |                |
| =0 | Received From            |                             | dd/mm/yyyy     |                | То      |                 | dd/mm/yyyy    |              |            | Patient Name    |   | enter first and/or last name |        |            |                |
| Ľ  | Form Status              |                             | all            | ~              | RefID   |                 | enter referer | ice ID       |            | Description     |   | enter description here       |        |            |                |
| ً  | Patient ID               |                             |                |                |         |                 |               |              |            |                 |   | Search Reset                 |        |            |                |
| 8  | Click on the row to view | the record                  |                |                |         |                 |               | Items        | per page   | 10              | * |                              | р      | age 1 of : | 2 - 20 records |
| _  | ! Reference ID           | From                        |                | То             |         | Patient's Name  |               | Patient's ID | Descripti  | ion             |   | ▼Date Received               | Status | Action     |                |
| -  | ! PLS-PLS-2020           | PLS Ipetersn                |                | HealthLink Tow | nsville | NARAH BENN      |               | TW555726     | Result Ro  | utine Chemistry |   | 06/10/2020 13:01 AEST        | Viewed | activity   |                |
|    | 2203.AUSNATA.            | HealthLink Client Test Mess | sage Generator | HealthLink Tow | nsville | Health Link     |               | T10101(SR)   | Result     |                 |   | 01/10/2020 21:21 AEST        | Closed | activity   |                |
|    | ALH-503-ALH              | Lawrence Peterson           |                | HealthLink Tow | nsville | Lawrence Peter  | son           | 4173514541(A | Referral M | AED Medical     |   | 01/10/2020 13:21 AEST        | Viewed | activityat | shmenta        |
|    | 533^The Prac.            | Dr Andrew Demo              |                | HealthLink Tow | nsville | Tahlia Peterson |               | 41735145413( | Referral M | MED Medical     |   | 01/10/2020 13:21 AEST        | Viewed | 6          | <b>N</b>       |

New received messages will have status **New** and be bold in the message row. If the message has been flagged as abnormal results by the Lab, or an **urgent** flag is set by the sender, you will see a red exclamation mark in the **Priority** column (!).

Note: The absence of a priority flag doesn't guarantee that the results are normal. Please rely on your own judgement and view content of all received messages.

| Click on the row to view | w the record                             |                       |                 | Item         | s per page  | 10                    | * |                       |        | Page 1 of 3 - 21 records |
|--------------------------|------------------------------------------|-----------------------|-----------------|--------------|-------------|-----------------------|---|-----------------------|--------|--------------------------|
| ! Reference ID           | From                                     | То                    | Patient's Name  | Patient's ID | Description |                       |   | ▼Date Received        | Status | Action                   |
| 1998486-2020             | DR THERESE H BALLAL                      | HealthLink Townsville | HEALTHLINK TEST | 272055(MI)   | Referral DF | IF Discharge Referral |   | 08/10/2020 12:21 AEST | New    | activityattachments      |
| 1 PLS-PLS-2020           | PLS Ipetersn                             | HealthLink Townsville | NARAH BENN      | TW555726     | Result Rout | ine Chemistry         |   | 06/10/2020 13:01 AEST | Viewed | activity                 |
| 2203.AUSNATA             | HealthLink Client Test Message Generator | HealthLink Townsville | Health Link     | T10101(SR)   | Result      |                       |   | 01/10/2020 21:21 AEST | Closed |                          |

You can refine the list of messages displayed in the Inbox by selecting one or more parameters in the filter section above the inbox (e.g. Received Date, Status, Patient's ID etc). To do this, enter your search criteria in the space provided and click on the **Search** button. You can reset the filter selection by clicking on the **Reset** button and then click the **Search** button again.

| Inbox Filter             |                     |                       |                 |                    |                       |                         |   |                        |        |                         |
|--------------------------|---------------------|-----------------------|-----------------|--------------------|-----------------------|-------------------------|---|------------------------|--------|-------------------------|
| Received From            | d                   | d/mm/yyyy             | То              | dd/mm/yyyy         |                       | Patient Name            |   | Test                   |        |                         |
| Form Status              | a                   | Ш                     | ✓ Ref ID        | enter reference ID |                       | Description             |   | enter description nere |        |                         |
| Patient ID               |                     |                       |                 |                    |                       |                         |   | Search Reset           |        |                         |
| Click on the row to view | v the record        |                       |                 |                    | Items per page        | 10                      | ~ |                        |        | Page 1 of 1 - 9 records |
| ! Reference ID           | From                | То                    | Patient's Name  | Patient's ID       | Description           |                         |   | ▼Date Received         | Status | Action                  |
| 1998486-2020             | DR THERESE H BALLAL | HealthLink Townsville | HEALTHLINK TEST | 272055(MI)         | Referral DRF Discha   | irge Referral           |   | 08/10/2020 12:21 AEST  | New    | etivityattachments      |
| LOCZedzed-LO             | LABRESULT Ipetersn  | HealthLink Townsville | ZED TEST        | Z123456            | Result XRAY LEFT H    | AND                     |   | 01/10/2020 13:21 AEST  | Viewed | activity                |
| LOCInwestim              | LABRESULT Ipetersn  | HealthLink Townsville | ANNE TEST       | HFG631Z            | Result ULTRASOUNI     | - SHOULDER OR UPPER ARM |   | 01/10/2020 13:21 AEST  | Viewed | activity                |
| 2019GV003233.            | Karisma Ipetersn    | HealthLink Townsville | Test 1 Imed     | 561042(Karis       | Result CT Right Ankle |                         |   | 01/10/2020 13:21 AEST  | Viewed | 8                       |

You can also sort results in your lnbox by clicking on any column header. By default, all received messages will be sorted in a chronological order with latest messages on top.

#### View an incoming Report

You can view the content of a report by clicking on it. To print it, select the Print icon within the view page. To go back to the inbox once you have reviewed the report, click the **Back To List** link at the top of the report.

With a simple plain text report, you will see the content of the report in the Report section of the Clinical Summary display area.

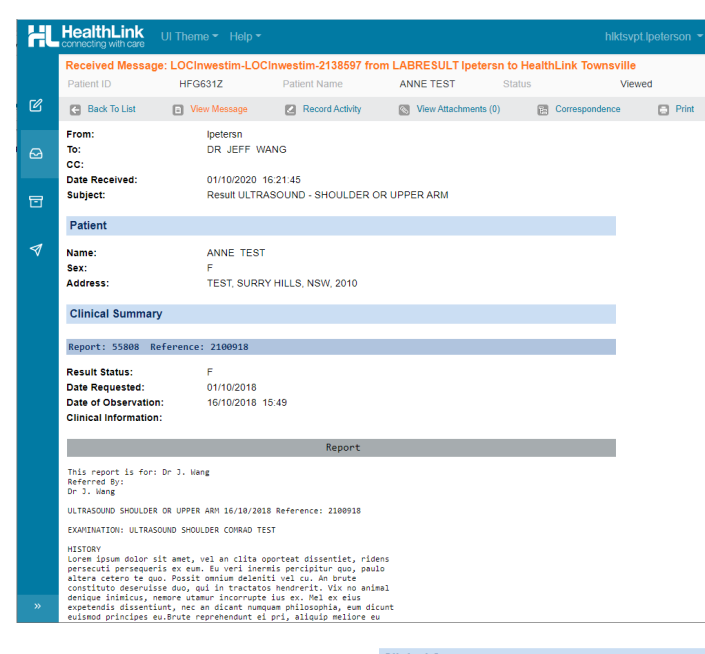

#### **View Report Attachments**

With a complex formated report, you will see an **Attachments** section in the Clinical Summary display instead or in addition to the **Report section** indicating the report is in an attachment area to be viewed.

The number of attached reports, or documents to be viewed is displayed by the **Attachment** link in the report toolbar at the top of the report. To view the attachment(s), click on the **attachment** text in the toolbar, then click the download button next to the respective attachments. This will download the report locally to your computer for viewing into your default downloads directory (e.g. c:\users\user \downloads\) where they can be opened, printed or saved into another location for longer term storage.

#### Set or Change a Status of the Report

The MyHealthLink Portal has a basic status feature which allows referrals, reports and results to be given a status of Viewed, In Progress, or Closed. This allows the practice or provider the ability to show at which stage the referral or report is at in the review or followup process.

A status of Viewed occurs without any user intervention where the report is viewed, but the status is not specifically set to another status.

To change the status of the report or referral, click on the **Record Activity** link, choose the status you wish to assign to the report from the **Change Status to:** drop down list, and click save.

| LETTER - General Re | ferral             |  |
|---------------------|--------------------|--|
| Result Status:      | F                  |  |
| Date Requested:     | 04/09/2019         |  |
| Effective Date:     | 04/09/2019 10:34   |  |
| Attachments         |                    |  |
| Name                | Туре               |  |
| Peterson-LawrenceA  | TTACHMENT1.pdf PDF |  |

| Received Messa | ge: ALH-503-ALH-503 | from Lawrence Peters | son to HealthLink Towr | nsville |                |         |
|----------------|---------------------|----------------------|------------------------|---------|----------------|---------|
| Patient ID     | 4173514541(AUSH     | IC) Patient Name     | Lawrence Peterson      | Status  | Viev           | ved     |
| Back To List   | View Message        | Record Activity      | View Attachments (1    | ) 6     | Correspondence | C Print |

| Back To List   |       | iew Message | Record Activity | View Attachments (1) | Correspondence | Print  |
|----------------|-------|-------------|-----------------|----------------------|----------------|--------|
| Change Sta     | atus  | Assign P    | rovider         |                      |                |        |
| Current status |       |             | Viewed          |                      |                |        |
| Change status  | s to: |             | In Progress     |                      |                | ~      |
|                |       |             |                 |                      | Save           | Cancel |

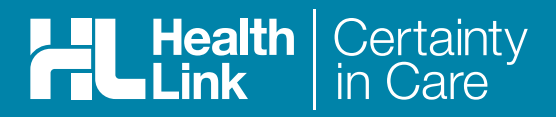

## Hints & Tips

#### Forgotten password or username

If you forget your password or username, select the **Forgotten** 

**password** option on the Log in screen, enter your user name into the space provider and click reset password.

Please note that the reset password will be sent to the main email address as provided to us at time of registration

When you receive the password reset link in your email, please click on the link and then enter your password where prompted and click update password.

|    | Welcome! Please Login                      |
|----|--------------------------------------------|
|    | User name                                  |
|    | Password                                   |
|    | Login                                      |
|    |                                            |
| 4  | ease enter your username to reset password |
| ls | ser name                                   |
|    | Reset Password                             |
| e  | turn to Login Page                         |

To learn more, please call customer support on 1800 125 036 or email helpdesk@healthlink.net. Health link delivers certainty in care to over 65,000 healthcare practitioners by integrating their computer systems and enabling them to exchange data, quickly, reliably and securely.

To learn more about how HealthLink can help you exchange patient information quickly, reliably and securely, contact customer service on 1800 125 036.

#### HealthLink

Level 17, 9 Castreagh Street, Sydney NSW 2000 helpdesk@healthlink.net | https://au.healthlink.net

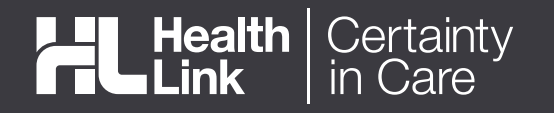